# MICRO

NI

M

10

CH

ROT

H

ECH

43.

What is word pad? WordPad is a text-editor, which helps in creating documents with more features than Notepad but few less features than MS Word. With word pad, you can create UISION I and edit simple text documents or documents with complex formatting and graphics. The extension of word pad file is .RTF (Rich Text Files.) VISION

MICROTECH

DIECH VIDIO

VISION NIC

ECH

CROTECH

ICROT

ISION MICRO

M

VISIC

VIS

ECH

CH

EC

ROT

CRI

NC

## To Run WordPad Using Mouse

Start Button  $\rightarrow$  All Programs  $\rightarrow$  Accessories  $\rightarrow$  WordPad  $\rightarrow$  Click

# To Run WordPad Using Keyboard

#### Start Button $\rightarrow$ WORDPAD $\rightarrow$ ENTER KEY

VISION MICROTECH

VISION MICRO

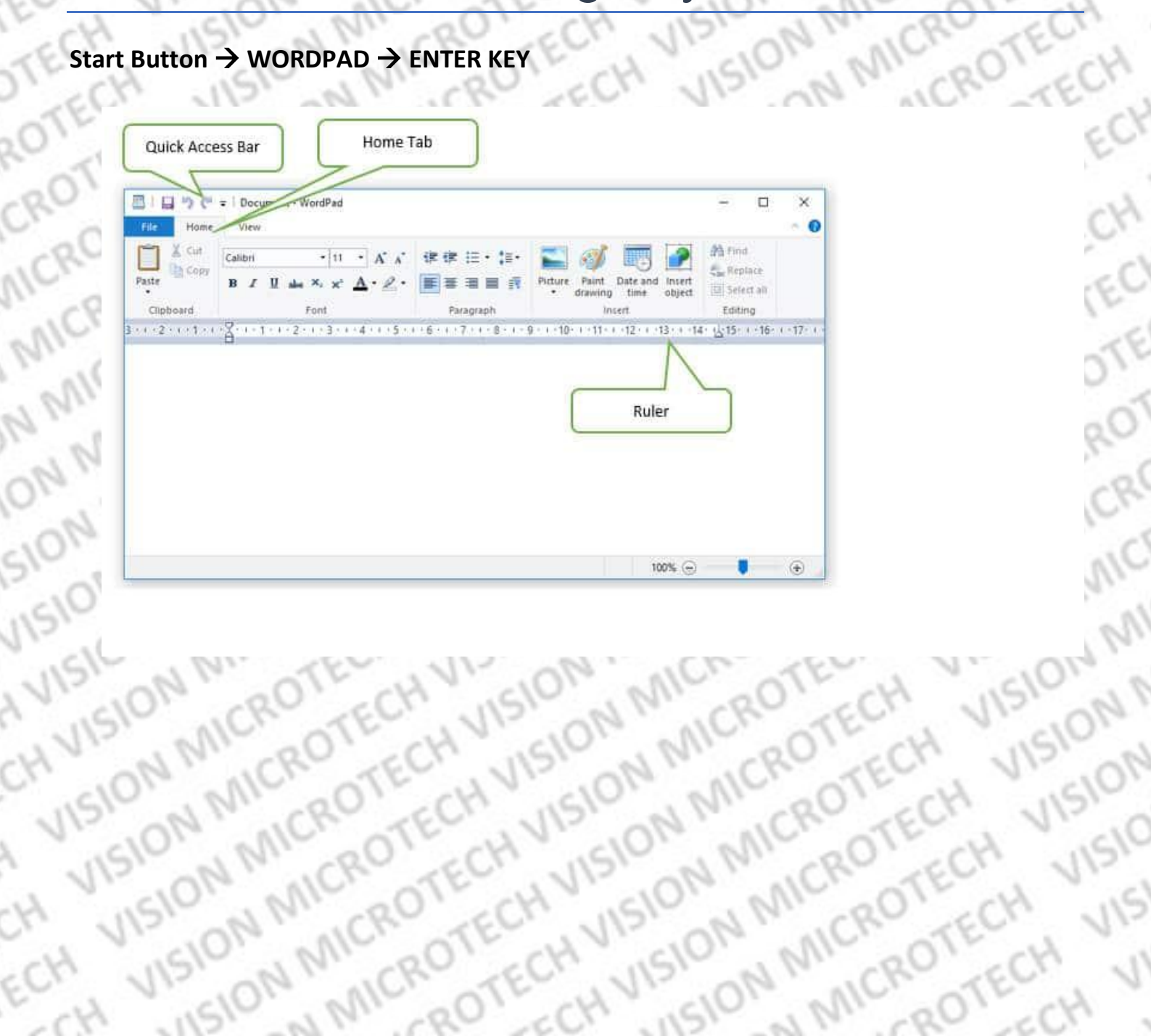

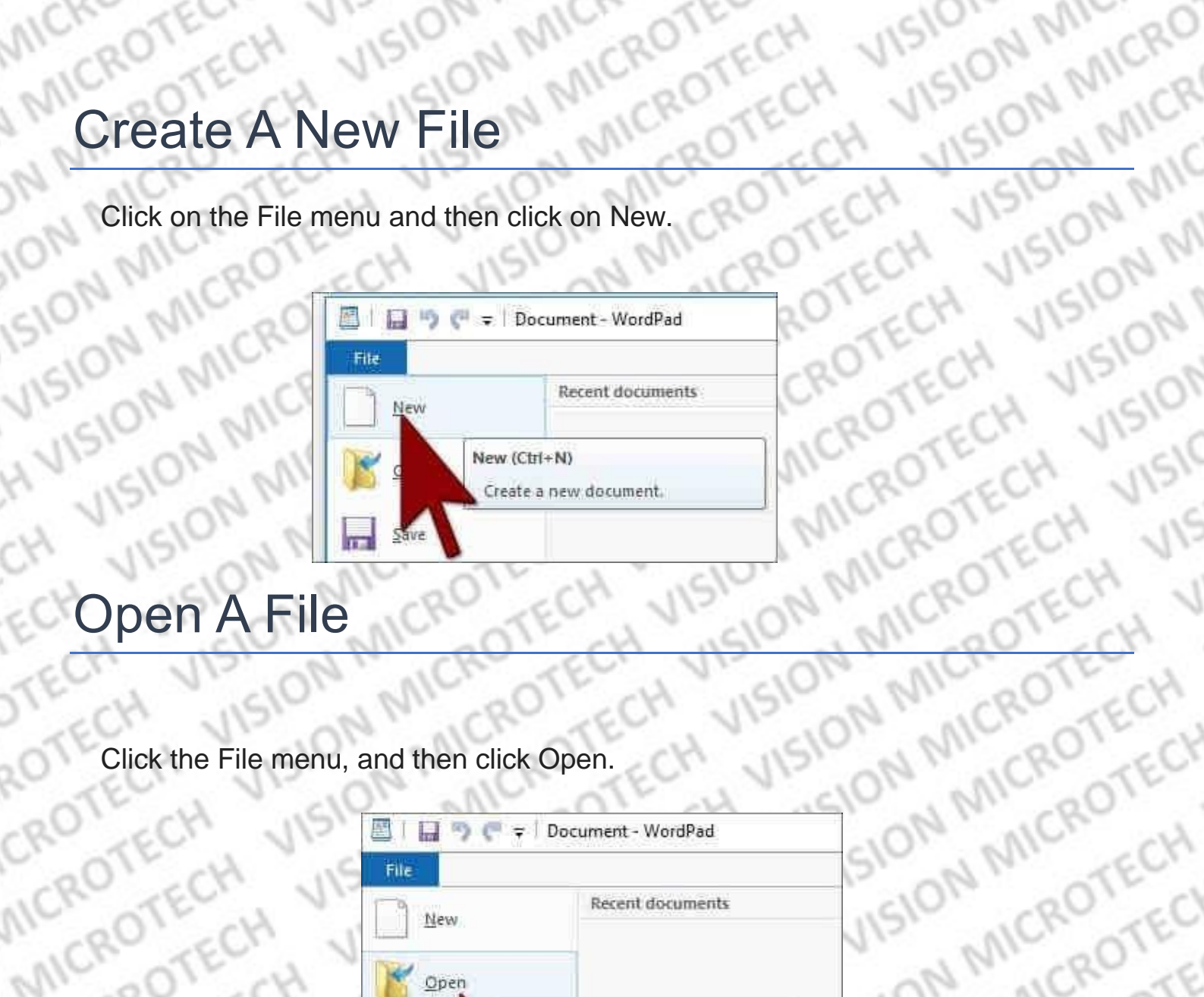

| pen A Fi          | N MICROTE             | ECH VISIO            | ON MICROTEL |
|-------------------|-----------------------|----------------------|-------------|
| Click the File me | nu, and then click Op | ben.                 | SION MICHO  |
| ECH VI            | 🔤   🛄 🤭 🥐 🖛 🖓   Do    | cument - WordPad     | SION MICH   |
| OTECH             | File New              | Recent documents     | ISION NICRO |
| CROTECH           | <u>Open</u>           |                      | SION MICE   |
| NICRO'TEC         | Save Open a           | n existing document. | ISION MI    |
| Save A Fil        | ech VISIO             | NICROTEC             | H VISIONN   |
| ick the File menu | , and then click Save | MICROT               | ECH VISION  |
| ON MICR           | CH VIS 101            | NICRO                | TECH VISIO  |
| CION NORC         | TECH VISI             | DN MICH              | OTECH JISI  |
| PN MIC            | OTECHVIN              | 1010 MIC             | ROTECH VI   |
| 10, NIN           | ROTECH                | 15101 MI             | CRO'TECH ,  |
| ISIO NIN          | ICRO TECH             | VISIONN              | NICRO TECH  |
| VISIONN           | CR. SECH              | VISION               | N. CRUTECH  |
| × ~\O'            | M - 01-               | 101 201              | AN - 01 -   |

| 日日うで        | ≠   Document - WordPad                                                                                                    | N VIS                                                                                                    | CION NOIS                                                                                                    |
|-------------|----------------------------------------------------------------------------------------------------|----------------------------------------------------------------------------------------------------|----------------------------------------------------------------------------------------------------|
| File<br>New | Recent documents                                                                                                    | ECH                                                                                                    | VISIONN                                                                                                    |
| Open        |                                                                                                    | TECH                                                                                                    | VISION                                                                                                    |
| Sav Sav     | e (Ctrl+5)<br>we the active document.                                                                                               | OTEC                                                                                                    | H VISIO                                                                                                    |
|             | File<br>New<br>Open<br>Save<br>Save<br>Save<br>Save<br>Save<br>Save<br>Save<br>Save<br>Save<br>Save<br>Save<br>Save<br>Save<br>Save | Image: Save     Image: Decument - WordPad     File     Recent documents     Recent documents     Image: Decument - WordPad     Image: Decument - WordPad | Image: Save     Save     Save </td |

ON MICROTECH

SION MICROTEC

VISIC

H VISION MICROTEC ISION MICROT DTECH VIS Go to the location where you want to save this file. Type the name of this file and then click on the Save button. VISION IN MIL

## Page Setup

This is where you can choose Page Size, Portrait or Landscape, Margins (Top, Bottom, Side), and Print Page Number. VIISION MICROTECH VISION MIC JON MICROTECH MICROTECH

201 Click Page Setup in the File menu. MICROTECH NICROT

| MCROTEC 4 BINDE   | # Document - WordPad              |
|-------------------|-----------------------------------|
| ICRU TECH DIM     | Page Setup                        |
| MACRO TECH & OHON |                                   |
| NN, CRO'TEC       |                                   |
| NIN RO E Surge    |                                   |
| ON NIC 201 @      | · Paper                           |
|                   | Sgei A4 V                         |
| CION MICH         | Disentation Margins (millimeters) |
| 12.04 MCK         | Pgrtratt Laff: 11.8 Right 31.8    |
| VISIONNO          | Olgndscape Jup: 25.4 Bottom: 25.4 |
| VISIO MICH        | ØRint Page (Sumters 0K Cancel     |
| CH JON MICH       | EL VISION                         |
| VISION N. NICRO   | (ECH, VISION N, NCRO TECH, VIS.   |
| VISIONNICRO       | TECH VISION NICRO TECH VISI       |
| H UISION MILER    | SECH JISION MIL RO'LECH VIS       |
| CH JISIO NIMIC    | RO'CCH JISTO'N MIL RO'CCH J       |
| ECH USION MIL     | BOT CH USION MIC BOT CH           |

Now a dialog box of Page Setup will open. You can select the paper size from the Size drop down. Apart from this you can set the page margin from here. Type the margins of left, right, top and bottom that you want.

## AB

There are five groups in Home Tab: Clipboard, Font, Paragraph, Insert and Editing. Clipboard Group

There are three options available in this group: Cut, Copy, Paste

## Sut:

With this option you can cut and paste selected text from one place to another (Other options are: CTRL + X or right mouse click, Cut).

### Copy:

To copy the highlighted text and paste it elsewhere. (Other options are: CTRL + C or right mouse click, Copy)

### Paste:

You can either cut or copy the selected text and paste it elsewhere. (Other options are CTRL + V or right mouse click, Paste)

VISION MIC

VISION MICRI

ISION MICRO

ION MICRO

## Font Group:

ION MIC

From font group you can apply selected font to many font style, such as

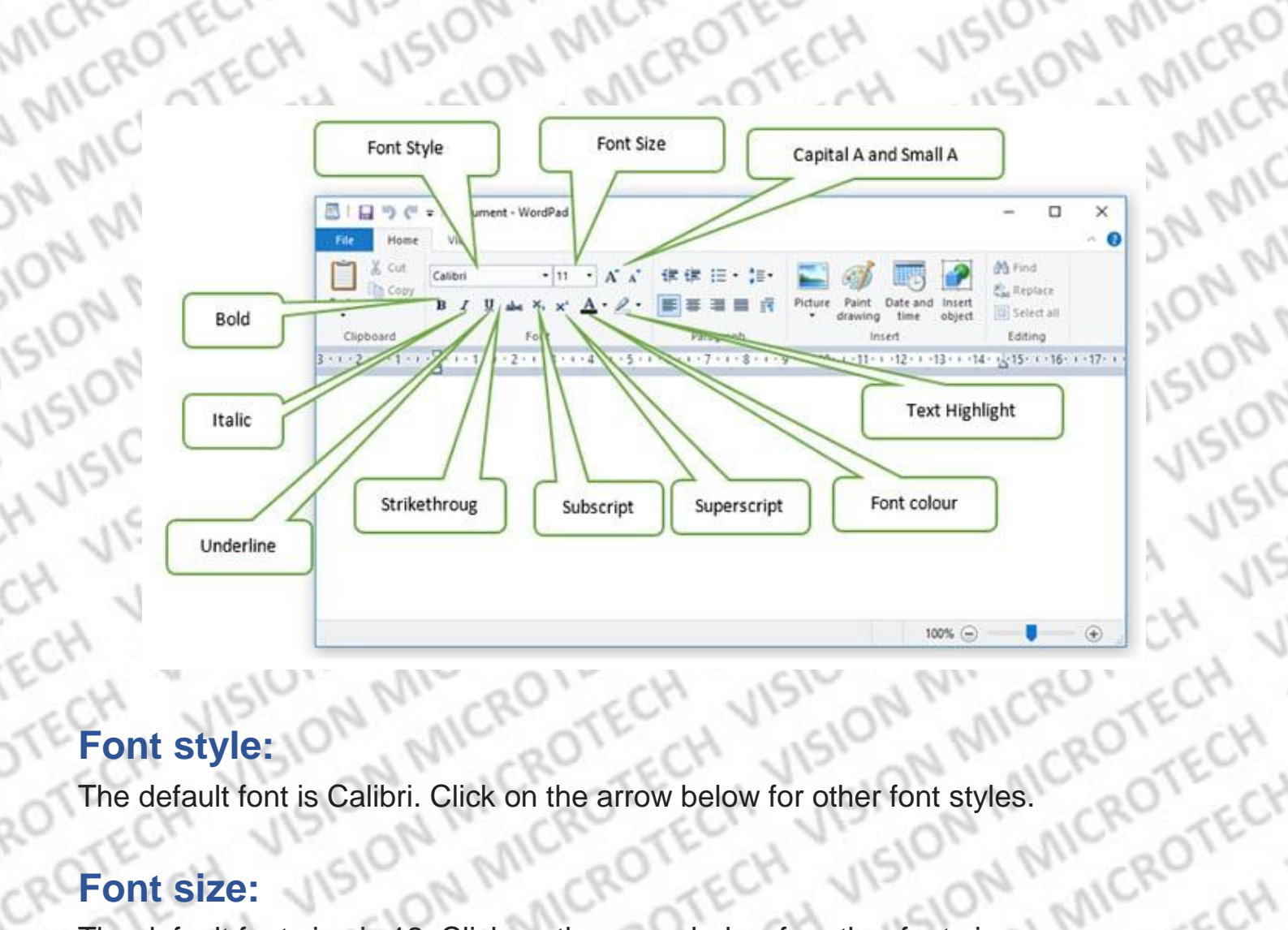

SIU

1510

ISION MICRI

CH

ECH

N MICROTECH The default font size is 12. Click on the arrow below for other font sizes.

ON MICROTECH smaller A will reduce the font size of the selected text,
smaller A will reduce the font size of the selected text.
Selected text will be bold. (Another option is CTRL + B)
The selected text will be italic (another option is CTRL + P)
Selected text will be underlined (another

ULEION MIC

A line will be drawn from the middle of the text, which will indicate that the text has been deleted. X2 (Subscript): ISION MICRO

VISIO

The selected text will be given a subscript effect. (Another option is CTRL +=) CONTECH VISION MICROTECH Meron MICROTECH VISION The MICION MICROTECH NANCROTECH

N

10

1511

CH

CRO

MCRI

MICI

N MI

ON N

λ

٦

To child X2 (Superscript): The selected texts ON MICRO TECH

JISION MIC To change the color of the selected text. By clicking on the down arrow, you can select a color for the text.

VISIO

TECH

MIC

IN MICRI

MICRI

PONTE

ION MICRO

ISION

H

1510

15

VISION NIL

VISION MICRO

VISION MICR

ISION

JISIC

VIS

1

## **Pencil (Text Highlighter):**

You can use this highlighter to highlight selected text. You can choose from 12 ISION M different colors by clicking the down arrow.

#### Paragraph Group

| File Home View | • 11 • A   |             | E• 🔛 🦪 🛙                                                                                                    | te and insert | Find<br>Replace | ~ 0      | 510     | 1 14. | OTE     |
|----------------|------------|-------------|----------------------------------------------------------------------------------------------------|---------------|-----------------|----------|---------|-------|---------|
| Clipboard      | Font       | Para sph    | drawing the lesert to the lesert to the | ime object 🖂  | Editing         | +17+ 1 + | 1-      | WIL   | 00      |
| Align Left     | _1         |             | 1                                                                                                    |               |                 |          | 100     | NO.   | 0.00    |
| Alighten       | Centre     | Align Right | Justified                                                                                                    | Paragr        | raph            |          | 010     | 12.0  | NON     |
|                |            |             |                                                                                                    |               |                 |          | 12.     | ON'   | - NIC   |
|                |            |             |                                                                                                    |               |                 |          | 112     | 40.   | 14. 01  |
|                |            |             |                                                                                                    |               |                 |          | 11      | SIC   | 900     |
|                |            |             |                                                                                                    | 100% 🕞        |                 | •        | 1       | 1,510 | 21      |
| this Parag     | raph group | o, you can  | format you                                                                                                    | ur Parag      | graph           | as fo    | ollows- | 11-   | ON.     |
| 19             |            | 0           | 10. 1                                                                                                    | 11- 1         | 50.             |          | 14      | 115   | · · · · |

SION

CONTE

## **Decrease Indent:**

ISION N With this option, you can move bulleted or numbered text to the left of the page.

## Increase Indent:

N MICRI

With this option, you can move bulleted or numbered text to the right of the page. ILCION M HIGION M

#### Start a List:

You can give the number or bullet for your list from here.

Use this option to set line space and indent. VISION MICROTECH VISION MICROT ISION MICROT

## Left Align (CTRL + L):

To start selected text from left

#### **Center Align:**

MICROTECH To bring the selected text to the center. (Another option is CTRL + E)

VISION

ECH

MICRO

VISION

ECH

TECH

VISION

TECH

IN MICROTECH

VISION NI

VISION

MICRO

VISION MICR

VISION

VISION

VISION

1510

#### **Right Align:**

To align selected text to the right (another option is CTRL + R).

151

The selected text is justified, meaning both left and right are aligned. (Another option is CTRL + J) ECH VISION MICR MIC **TECH** 

## Insert Group

Vith the Insert group, you can add the following objects to your WordPad document:

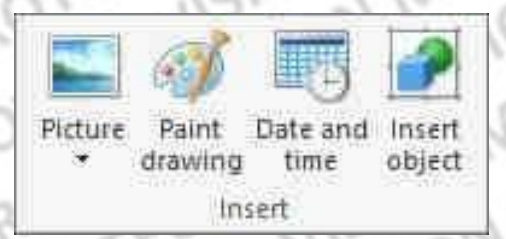

## **Picture:**

This is an option to insert an image into your WordPad document. After clicking on the Insert Picture button, select the path of your image and then click on the Open

button below.

#### Paint Drawing:

You can insert the paint file you created in Microsoft Paint here. (Other options are CTRL + D) To change the size of an image, click on it and then click and drag on the square of the corner.

SION N

IN MICROTECH

CROTECH

CFA

VISION

ONN

ECH VISION MIC

NI

#### Date and Time:

From here you can insert current date / time in your WordPat document where the cursor is.

#### Insert object:

You can insert objects like graphs, text from other Microsoft packages from here Editing Group

The following options are available in this group -

UIS

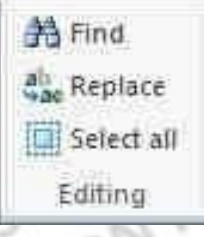

#### Find:

You can use this function to help quickly find a word in a document. (Another option is CTRL + F)

#### **Replace:**

Using this function, you can replace a word with another word in your document (Another option is CTRL + H or Special Function Keys F5)

MIC

## Select All:

This function selects all the text in the document. (Other options are CTRL + A)

## **VIEW TAB**

The View tab has three groups: Zoom, Show or Hide, and Settings:

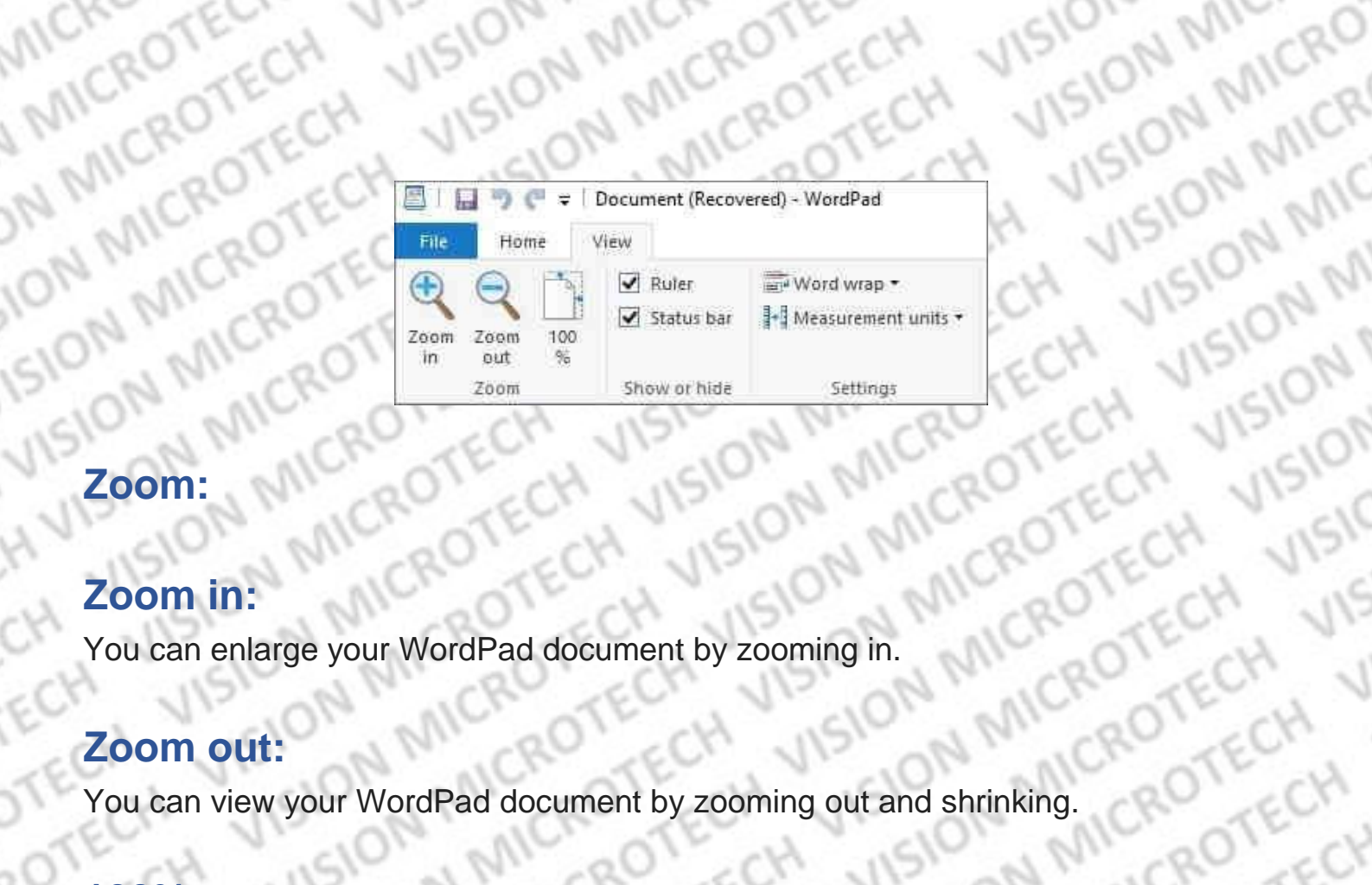

VISIO

VISION WIT

VISION MICRO

VISION MICR

HV

CH

FL

Zoom in: You car

## Zoom out:

Log ∠ooming in. Log ∠ooming in. You can view your WordPad document by zooming out and shrinking. 100%: Click the 100% button to ی معد and shrinking. Click the 100% button to view the WordPad document in normal size. 

No.

WISION MICROTECH VISION MICROTECH VISION MICROTECH VIDION MICROTECH VIDION MICROTECH VIDION MICROTECH VIDION MICROTECH VIDION MICROTECH VIDION MICROTECH VIDION MICROTECH VIDION MICROTECH VIDION MICROTECH VIDION MICROTECH VIDION MICROTECH

en vision micro recent vision micro recent vision micro recent ECH

VISION MICROTECH VISION MICROTECH VISION MICROTECH

Tanan Michael Confection Michael Vision Michael